## How to Fix Error – This Credit Card Account Has Not Been Assigned a Vendor

Last Modified on 10/18/2024 12:32 pm EDT

If you receive the Error Message - *This credit card account has not been assigned a vendor!* - when selecting a Credit Card in AP Pay Bills to pay the selected Vendor Bills, below are the steps to correct the Error.

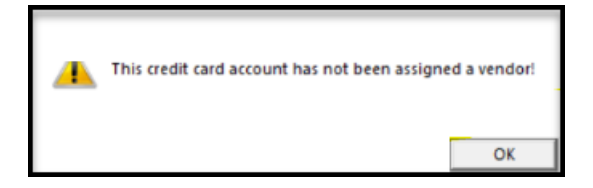

## SedonaSetup

- 1. Go to SedonaSetup GL Chart of Accounts.
- 2. Select the GL Account for that Credit Card Vendor.
- 3. Select the drop-down menu for Vendor and reselect that Vendor and Apply.

| Sedona Office Setup (Sedona Securit | ty)  |   |            |            |           |                                   |              |             | -           |        | ×      |
|-------------------------------------|------|---|------------|------------|-----------|-----------------------------------|--------------|-------------|-------------|--------|--------|
| File Find Find Next View Tools      | Help |   |            |            |           |                                   |              |             |             |        |        |
| Sedona Setup                        |      |   | Chart Of A | ccount     |           |                                   |              |             |             |        |        |
| Description                         | Area | ~ |            | ccount     | 5         |                                   |              |             |             |        |        |
| Extended User Defined Fields        | CM   |   |            |            |           |                                   |              |             |             |        |        |
| Payment Methods                     | CM   |   |            |            |           |                                   |              |             |             |        |        |
| RMR Escalations                     | CM   |   | Char       |            | unte Lie  | •                                 |              |             |             |        |        |
| RMR Reasons                         | CM   |   | Citar      |            | Junto Lio | с                                 |              |             |             |        |        |
| System Types                        | CM   |   | Aco        | ount       |           | Description                       |              | A           | ccount Type |        | ^      |
| Type Of Customer                    | CM   |   | 150        | 270        |           | Accum. Depreciation - Machinery 8 | Tools        |             | FA          |        |        |
| Alarm Services                      | CS   |   | 150        | 260        |           | Accum. Depreciation - Vehicles    |              |             | FA          |        |        |
| Authorities                         | CS   |   | 244        | 110        |           | Advanced Job Deposits*            |              |             | OCL         |        |        |
| Signal Types                        |      |   | 610        | 122        |           | Advertising - Misc.               |              |             | EX          |        |        |
| Transmission Format                 | ~    |   | 610        | 27         |           | Advertising - Web                 |              |             | EX          |        |        |
| UL Grade                            | C5   |   | 610        | 29         |           | Advertising - Yellow Pages        |              |             | EX          |        |        |
| Branchas                            | C S  |   | 110        | 210        |           | Allowance for Bad Debt            |              |             | OCA         |        |        |
| Catagorias                          | CL   |   | 210        | 216        |           | Amazon Rewards CC                 |              |             |             |        |        |
| Check of Assounds                   | CL   |   | 210.       | 215        |           | American Express                  |              |             |             |        |        |
| Chart of Accounts                   | GL   |   | 820        | 331        |           | Amortization - Other              |              |             | OEX         |        |        |
| Create Accounting Periods           | GL   |   | 820        | 321        |           | Amortization of Acquired Accounts |              |             | OEX         |        |        |
| Define GL Segments and Length       | GL   |   | 820        | 311        |           | Amortization of Leased Systems    |              |             | OEX         |        |        |
| Open Current Accounting Period      | GL   |   | 110        | 20         |           | AR Installations                  |              |             | AR          |        |        |
| Custom Fields Setup(Part)           | IN   |   | 610        | 320        |           | Bad Debt Expense                  |              |             | EX          |        |        |
| Custom Fields Table1(Part)          | IN   |   | 610        | 300        |           | Bank Fees                         |              |             | FX          |        |        |
| Custom Fields Table2(Part)          | IN   |   | 100        | 204        |           | Bank of Montreal                  |              |             | BANK        |        |        |
| Custom Fields Table3(Part)          | IN   |   | 100        | 207        |           | Best                              |              |             | OCL         |        |        |
| Customer Part Groups                | IN   |   | 100        | 208        |           | Best2                             |              |             | OCL         |        |        |
| Inventory Setup                     | IN   |   | 810        | 200        |           | Capitaization of Leased Systems   |              |             | OIN         |        |        |
| Manufacturer                        | IN   |   | 100        | 200        |           | Capital One- Miguel               |              |             | EX<br>DANK  |        | $\sim$ |
| Material Handlers                   | IN   |   |            | al al a su |           |                                   |              |             |             |        |        |
| Part Labor Unit Desc                | IN   |   | 1 1 1      | ciude In   | active    |                                   |              |             |             |        |        |
| Product Line                        | IN   |   | 🔄 🖾 Char   | t Of Acc   | ounts Edi | it                                |              |             |             |        |        |
| Warehouses                          | IN   |   |            |            |           |                                   |              |             |             | 🗌 🗌 In | active |
| Commission Types                    | JM   |   |            |            |           |                                   |              |             |             |        | _      |
| Contract Forms                      | JM   |   | Acco       | unt Code   | 210215    |                                   | Account Type | CC          |             |        | -      |
| Custom Fields Setup (Job)           | JM   |   | Desc       | rintion    | American  | - Express                         |              | Credit Card |             |        |        |
| Custom Fields Table1 (Job)          | JM   |   | Desc       | opcon      | principal | пехрева                           |              | -           |             |        |        |
| Custom Fields Table2 (Job)          | JM   |   |            |            |           |                                   | Vendor       | American E  | xpress      |        | -      |
| Custom Fields Table3 (Job)          | JM   |   |            |            |           |                                   | -            |             |             |        |        |
| Custom Fields Table4 (Job)          | JM   |   |            |            |           |                                   |              | Apply       | New         | Dele   | te     |
| Install Companies                   | JM   | ~ |            |            |           |                                   | -            | _           |             |        |        |
|                                     |      |   |            |            | _         |                                   |              |             |             |        | _      |